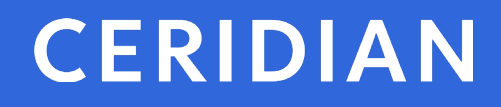

## **Directives d'utilisation**

Powerpay, Powerpay Plus et environnement libre-service Powerpay 5.5

© Ceridian HCM, Inc.

## Survol

Les présentes directives d'utilisation décrivent la nouvelle fonctionnalité, les pages, les améliorations et les correctifs qui ont été ajoutés à la dernière version de Powerpay.

Le présent document porte sur Powerpay version 5.5.

Pour toute question, veuillez communiquer avec un conseiller de Ceridian.

## Sommaire

Les présentes directives d'utilisation s'appliquent à la version 5.5 de Powerpay et de l'environnement libre-service Powerpay.

Les principales améliorations et nouvelles fonctions que présente cette version de Powerpay comprennent :

- Améliorations apportées à l'interface utilisateur :
  - **Saisie rapide :** La grille Saisie rapide dans le nouveau design de Powerpay a été mise à jour pour permettre une saisie plus rapide et donner une indication plus claire d'où l'action se situe à tout moment.
  - Codes de retenue et de cotisation : Les codes de retenue et de cotisation s'affichent maintenant à côté de la description dans la page Retenues et cotisations pour vous permettre de trouver facilement les éléments de votre registre de paie.
  - Messages au niveau de l'entreprise : Pour plus de clarté, l'étiquette Message de l'entreprise sur le bulletin de paie dans la page Modification de la période de paie s'affiche maintenant sous le message Message qui sera imprimé sur les bulletins de paie de tous les employés pour la paie en cours.
  - Saisies-arrêts :
    - Par souci de clarté, l'étiquette du nom de la personne, de l'agence ou de l'organisme gouvernemental à qui est destinée le versement de la saisie-arrêt (le créancier saisissant) affiche désormais le l'étiquette Payable à dans les pages Saisies-arrêts et Configuration de la saisiearrêt.
    - L'étiquette « Montant à soustraire de la cible obligatoire (lors du premier traitement de la paie, entrez le montant total à payer de la saisie-arrêt) » de l'option Montant à soustraire de la cible requis dans la section Renseignements sur la cible de la page Configuration de la saisie-arrêt a été remplacée par Montant cible initial dans la nouvelle mouture de Powerpay.
  - Heures par période de paie : Pour plus de clarté, l'étiquette Heures normales par période de paie située dans la section Rémunération des pages Dossier d'employé et Valeur par défaut des nouvelles embauches a été mise à jour pour devenir Heures par période paie.
- Exportation des rapports sur les employés sous forme de feuilles de calcul : Les rapports sur les employés peuvent désormais être exportés vers une feuille de calcul à l'aide du nouveau bouton Feuille de calcul.

- Liste de pays élargie : La liste déroulante Pays a été élargie de manière à inclure tous les pays, pas seulement le Canada et les États-Unis.
- Choix de conserver le bulletin de paie électronique jusqu'à la cessation d'emploi : Lorsqu'un employé est mis à pied, Powerpay ne fait plus passer le format du dernier bulletin de paie de la transmission électronique à la version imprimée.

Les principales améliorations et nouvelles fonctions que présente cette version de l'environnement libre-service Powerpay comprennent :

- Téléchargement de bulletins de paie et de formulaires fiscaux multiples : Pour vous faire économiser du temps et des efforts, une nouvelle fonction de téléchargement vous permet de regrouper plusieurs bulletins de paie ou plusieurs formulaires fiscaux dans un fichier zip, ce qui évite de perdre du temps à télécharger manuellement les relevés ou formulaires un à la fois.
- Évaluer Apple iOS : La fonction Évaluer l'appli est désormais disponible pour l'environnement libre-service Powerpay lorsqu'il est utilisé sur des appareils Apple iOS.

## Table des matières

| Sommaire                                                                                                    | 3                                      |
|----------------------------------------------------------------------------------------------------|----------------------------------------|
| Nouvelle fonctionnalité dans Powerpay                                                                                                    | 6                                      |
| Exportation des rapports sur les employés sous forme de feuilles de calcul                                                                                                    | 6                                      |
| Message d'activation de l'environnement libre-service                                                                                                    | 7                                      |
| Mon profil<br>Options relatives aux avis<br>Convention juridique et politique de confidentialité                                                                                                    |                                        |
| Nouvelle fonctionnalité dans l'environnement libre-service Powerpay                                                                                                    | 11                                     |
| Téléchargement de bulletins et de formulaires multiples (environnement libre-service Powerpay)                                                                                                    | 11                                     |
| Améliorations apportées à Powerpay                                                                                                    | 14                                     |
| Liste de pays étendue à tous les pays (346382)                                                                                                    | 14                                     |
| Choix de conserver le bulletin de paie électronique jusqu'à la cessation d'emploi                                                                                                    | 15                                     |
| Numéro de série sur les relevés d'emploi modifiés                                                                                                    | 15                                     |
| Améliorations apportées à l'interface utilisateur<br>Saisie rapide<br>Codes de retenue et de cotisation<br>Icône d'information<br>Messages au niveau de l'entreprise<br>Page Saisies-arrêts et Configuration de la saisie-arrêt<br>Dossier de l'employé et Valeurs par défaut des nouvelles embauches | 15<br>16<br>16<br>17<br>19<br>19<br>22 |
| Améliorations apportées à l'environnement libre-service Powerpay                                                                                                    | 24                                     |
| Liste de pays étendue à tous les pays                                                                                                    | 24                                     |
| Développer tout et Réduire tout                                                                                                    | 25                                     |
| Icône Filtrer                                                                                                    | 25                                     |

## Nouvelle fonctionnalité dans Powerpay

Exportation des rapports sur les employés sous forme de feuilles de calcul

> Les rapports sur les employés peuvent désormais être exportés vers une feuille de calcul à l'aide du nouveau bouton Feuille de calcul.

Cette fonction est disponible pour tous les rapports sur les employés :

- Renseignements généraux •
- Dates de naissance •
- Rémunération •
- Répartition •

Rapports + Rapports des employés + Renseignements généraux

Rapports des employés - Rapport des renseignements généraux relatifs aux employés Triés en fonction des noms de famille groupés par statut Matricule Nom Statut Adresse Ville Province Pays Code postal Téléphone Courriel 2 Duke, Daisy Actif 123 The Street Toronto NS CAN A1A2B2 615-555-5555 dduke@powerpay.pa John, Doe J Actif 123 Anystreet Blvd Winnipeg MB CAN A1A1A1 204-555-5555 jjdoe@test.cop 1 Jones, James Actif The Street Calgary AB CAN B1B3C3 123-555-5555 jjones@powerpay.ca Smith, James Actif QC CAN 15 jsmith2@test.com Smith, John F Actif 123 Main St Winnipeg MB CAN R2P2G6 204-555-5555 jsmith@test.ca 4

Remarque : Cette fonction est uniquement disponible dans la nouvelle mouture de Powerpay.

### Message d'activation de l'environnement libre-service

Pour vous assurer une activation complète lorsque l'environnement libre-service est activé pour votre liste de paie, un message s'affiche maintenant dans la page Vérification (Traitement  $\rightarrow$  Vérification) lorsque l'option Activer l'envoi des bulletins de paie et des formulaires fiscaux à l'environnement libre-service n'est pas sélectionnée dans la page Options libre-service (Entreprise  $\rightarrow$  Libre-service  $\rightarrow$ Options libre-service).

| Vé | rification - Messages d'avertissement                                                                                                    | Développer tout / Réduit tout |
|----|----------------------------------------------------------------------------------------------------|-------------------------------|
|    | 🛕 Messages relatifs au Options libre-service                                                                                                    | Θ                             |
|    | Pour activer l'environnement libre-service Powerpay, sélectionnez l'option Activer l'envoi des bulletins de paie et des formulair<br>l'environnement libre-service dans la page Options libre-service. | es fiscaux à                  |

### Pour terminer l'activation de l'environnement libre-service pour votre liste de paie :

1. Cliquez sur le lien Options libre-service dans le message ou accédez à la page **Options libre-service** (Entreprise → Libre-service → Options libre-service).

| ions libre-service                                                                                                    | Développer tout / R                                                                                                    |
|----------------------------------------------------------------------------------------------------|----------------------------------------------------------------------------------------------------|
|                                                                                                    | Obliger tous les utilisateurs à changer leur mot de                                                                                                    |
| tivation de la fonction                                                                                                    |                                                                                                    |
| Activer l'envoi des bulletins de paie et des formulaires fiscaux à l'e                                                                                                    | nvironnement libre-service 🖲                                                                                                    |
|                                                                                                    |                                                                                                    |
|                                                                                                    |                                                                                                    |
| tions générales                                                                                                    |                                                                                                    |
| tions générales<br>* Générer automatiquement le format du nom d'utilisateur                                                                                                    | Annuler l'option de masquage des renseignements personnels                                                                                                    |
| tions générales<br>* Générer automatiquement le format du nom d'utilisateur<br>Prénom.Nom (Michael.Johnson)                                                                                                    | Annuler l'option de masquage des renseignements personnels                                                                                                    |
| tions générales<br>* Générer automatiquement le format du nom d'utilisateur<br>Prénom.Nom (Michael.Johnson)<br>▼ Lettre de confirmation de l'emploi <b>3</b>                                                                                                    | Annuler l'option de masquage des renseignements personnels                                                                                                    |
| tions générales<br>* Générer automatiquement le format du nom d'utilisateur<br>Prénom.Nom (Michael.Johnson)<br>▼<br>Cettre de confirmation de l'emploi<br>Mettre en application la date limite auprès des employés pour<br>apporter des changements à l'environnement libre-service | Annuler l'option de masquage des renseignements personnels<br>Heure limite pour apporter des changements à l'environnement<br>libre-service le jour du traitement (heure du Centre) |

- 2. Cochez la case Activer l'envoi des bulletins de paie et des formulaires fiscaux à l'environnement libre-service.
- 3. Cliquez sur le bouton Enregistrer.

À partir de la prochaine période de paie, les bulletins de paie et les formulaires fiscaux seront accessibles dans l'environnement libre-service.

### Mon profil

#### **Options relatives aux avis**

Les options relatives aux avis dans Powerpay standard et dans l'environnement libre-service Powerpay sont maintenant disponibles sur la page **Mon profil** (dans la nouvelle mouture de Powerpay).

Pour ouvrir la page Mon profil :

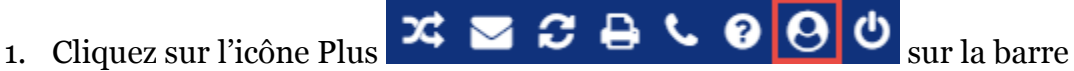

d'outils de Powerpay et sélectionnez **Mon profil**.

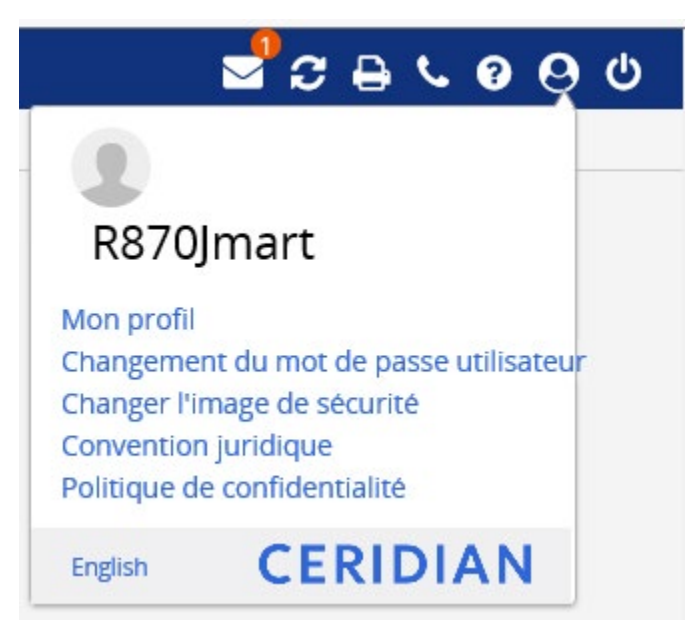

2. Sélectionnez le type d'avis que vous souhaitez recevoir. Les options sont les suivantes :

#### Avis de l'environnement libre-service

- Renseignements relatifs à l'adresse
- Personnes à joindre en cas d'urgence
- Livraison des bulletins de paie et des formulaires de fin d'année
- Coordonnées
- Renseignements personnels
- Erreurs et avertissements générés par le système

#### Avis de Powerpay

- Courriel de rappel pour la transmission des données de la paie (nombre de jours avant la date de soumission)
- Confirmation de la transmission des données de la paie
- Traitement de la paie terminé
- Traitement des formulaires fiscaux terminé
- Traitement de rectification de fin d'année terminé
- Message d'avertissement pour la transmission des données de la paie (nombre de jours avant la date de soumission)

| de l\'environnement libre-service                                                                                  |                                                                                                    | E |
|----------------------------------------------------------------------------------------------------|----------------------------------------------------------------------------------------------------|---|
| 🗹 Renseignements relatifs à l'adresse                                                                              | Renseignements sur la personne-ressource                                                                                                    |   |
| 🗌 Personne à joindre en cas d'urgence                                                                              | Renseignements personnels                                                                                                    |   |
| Livraison des bulletins de paie et des formulaires fis<br>d'année                                                  | aux de fin ☑ Erreurs et avertissements générés par le système (Cette case doit<br>être cochée pour au moins un utilisateur.)                                         |   |
| Pour recevoir des avis, il faut les configurer dans la pag                                                         | Sélection des champs.                                                                                                    |   |
| rriels et notifications                                                                                            |                                                                                                    | E |
| Oui, Ceridian Canada peut utiliser mon adresse de c<br>pour au moins un utilisateur.)                              | ourriel afin de me faire part des problèmes liés à la paie. (Cette case doit être cochée                                                                             |   |
| Oui, vous pouvez me faire parvenir des avis de mise<br>matière de protection des renseignements personn            | à jour du produit ou des offres par courriel. Pour en savoir plus sur nos pratiques en<br>ds, veuillez consulter notre Politique de confidentialité de l'entreprise. |   |
| Notifications                                                                                                    |                                                                                                    |   |
| Courriel de rappel pour la transmission<br>des données de la paie (nombre de jours<br>avant la date de soumission) |                                                                                                    |   |
| 1                                                                                                    |                                                                                                    |   |
| Confirmation de la transmission des données de la paie le traitement de la paie est terminé                        |                                                                                                    |   |
| Le traitement des formulaires fiscaux est<br>terminé                                                               |                                                                                                    |   |
| <ul> <li>Le traitement de la rectification de fin<br/>d'année est terminé</li> </ul>                               |                                                                                                    |   |
| Message d'avertissement pour la                                                                                    |                                                                                                    |   |
| transmission des données de la paie                                                                                |                                                                                                    |   |
| soumission)                                                                                                    |                                                                                                    |   |
| 1                                                                                                    |                                                                                                    |   |
| soumission)                                                                                                    |                                                                                                    |   |

#### Convention juridique et politique de confidentialité

La convention juridique et la politique de confidentialité sont maintenant

disponibles à partir de l'icône Plus 🛪 🖬 🕄 🖨 🌜 🙆 🔮 😃

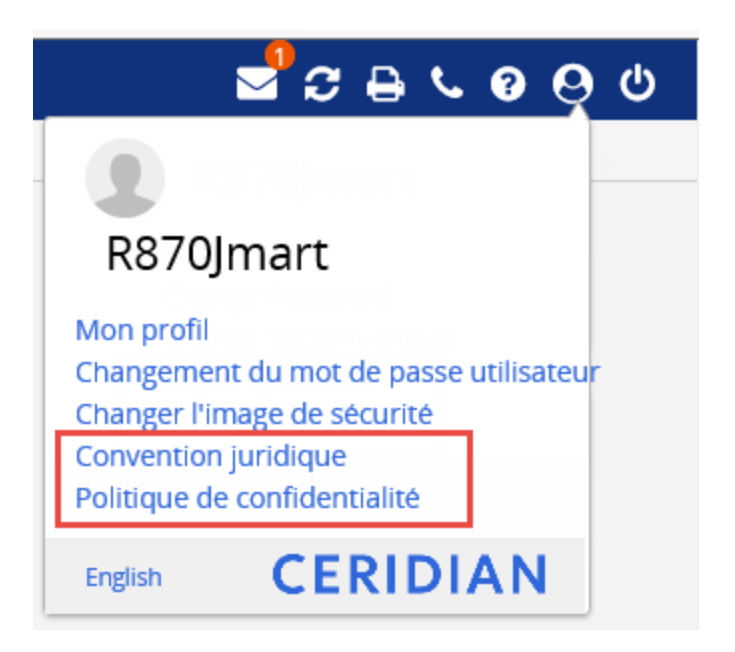

## Nouvelle fonctionnalité dans l'environnement libre-service Powerpay

Téléchargement de bulletins et de formulaires multiples (environnement libre-service Powerpay)

> Une nouvelle fonction de téléchargement vous permet de regrouper plusieurs bulletins de paie ou plusieurs formulaires fiscaux dans un fichier zip, ce qui évite de perdre du temps à télécharger manuellement les relevés ou formulaires un à la fois.

#### Pour télécharger des bulletins de paie multiples dans l'environnement libre-service Powerpay :

- 1. Accédez à la page Gains.
- 2. Sélectionnez l'onglet Bulletins de paie.

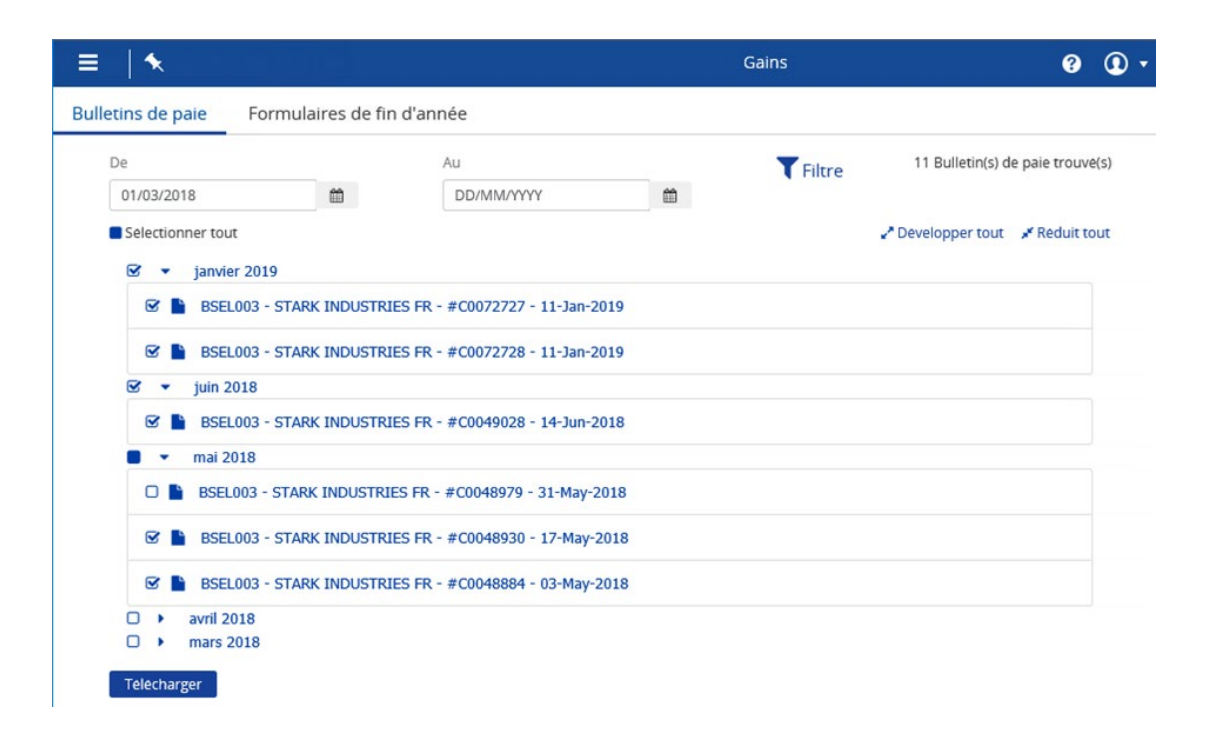

- 3. Cliquez sur **Sélectionner tout** pour inclure tous les bulletins dans le fichier Zip, ou sélectionnez les bulletins à inclure individuellement.
- 4. Cliquez sur Télécharger.

Les bulletins sélectionnés sont rassemblés dans un fichier Zip. Les bulletins et les formulaires sont classés dans des dossiers par année.

#### Pour télécharger des formulaires fiscaux de plusieurs années dans l'environnement libre-service Powerpay :

- 1. Accédez à la page Gains.
- 2. Sélectionnez l'onglet Formulaires de fin d'année.

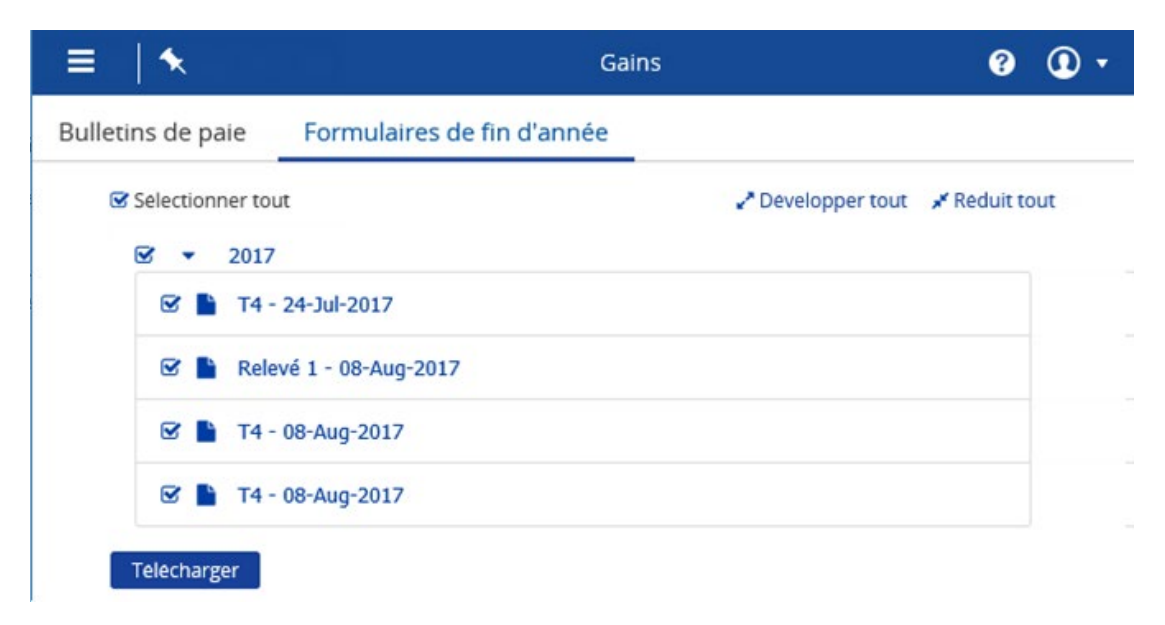

- 3. Cliquez sur **Sélectionner tout** pour inclure tous les formulaires fiscaux dans le fichier Zip, ou sélectionnez les formulaires fiscaux à inclure individuellement.
- 4. Cliquez sur Télécharger.

Les formulaires sélectionnés sont rassemblés dans un fichier Zip. Les formulaires sont classés dans des dossiers par année.

## Améliorations apportées à Powerpay

Liste de pays étendue à tous les pays (346382)

La liste déroulante Pays a été élargie de manière à inclure tous les pays, pas seulement le Canada et les États-Unis dans les pages suivantes.

- Page Dossier d'employé
- Page Ajout d'un nouveau dossier d'employé
- Page Valeurs par défaut des nouvelles embauches
- Page Personne à joindre en cas d'urgence

| Adresse 🖋                           |                   | Ville        | Province/État | Pays                                                                                                    |
|-------------------------------------|-------------------|--------------|---------------|----------------------------------------------------------------------------------------------------|
| XXXXXXXXXXXXXXXX                    |                   | Toronto      | Ontario       | Canada                                                                                                    |
| Iode postal 🖍                       |                   |              |               | Canada                                                                                                    |
| XXXXXX                              |                   |              |               | États-Unis<br>Afghanistan<br>Afrique du Sud                                                                                |
| eignements sur la                   | a person          | ne-ressource |               | Aland (les lles)<br>Albanie                                                                                                |
| éléphone                            | 0                 | Téléphone 2  | Téléphone 3   | Algérie<br>Allemagne                                                                                                    |
| Féléphone<br>▼ 615-555-             | <b>3</b>          | Téléphone 2  | Téléphone 3   | Algérie<br>Allemagne<br>Andorre<br>Angola                                                                                  |
| réléphone 615-555<br>Autre Courriel | <b>6</b><br>-5555 | Téléphone 2  | Téléphone 3   | Algérie<br>Allemagne<br>Andorre<br>Angola<br>Anguilla<br>Antarctique<br>Antigua-et-Barbuda<br>Arabie saoudite<br>Argentine |

### Choix de conserver le bulletin de paie électronique jusqu'à la cessation d'emploi

Lorsqu'un employé quitte l'entreprise, ses options de bulletins de paie et de formulaires fiscaux choisies dans Powerpay Self Service sont conservées et Powerpay ne modifie plus systématiquement l'émission du bulletin de paie papier à la cessation d'emploi.

# Numéro de série sur les relevés d'emploi modifiés

Lorsqu'un relevé d'emploi est modifié, son numéro de série modifié (case 2) commence maintenant par un S afin de garantir qu'ils ne sont pas rejetés par Service Canada.

**Remarque** : Cette modification est applicable uniquement aux changements de statut individuels et elle ne touche pas la fonctionnalité Changement de statut de masse.

# Améliorations apportées à l'interface utilisateur

#### Saisie rapide

La grille Saisie rapide dans le nouveau design de Powerpay a été mise à jour pour permettre une saisie plus rapide et donner une indication plus claire d'où l'action se situe à tout moment.

| t<br>c     | es accumulateurs de vacances ou su<br>raitements réguliers visant les emplo<br>lans la page Rectification des accumu | pplémentaires des employ<br>yés salariés actifs, même s<br>lateurs. | és salariés j<br>les employ | peuvent calculer u<br>rés ne reçoivent pa | in nombre d'heures fi:<br>as de paiement. Si le r | xe. Le nombre d'heures<br>nombre d'heures ne do | s par période de paie e<br>iit pas être appliqué, ei | st établi lors des<br>ntrez une rectification |            |
|------------|----------------------------------------------------------------------------------------------------|---------------------------------------------------------------------|-----------------------------|-------------------------------------------|---------------------------------------------------|-------------------------------------------------|------------------------------------------------------|-----------------------------------------------|------------|
| 🖽 Ajo      | uter des gains ou des retenues                                                                                       | Tri Colonnes supplén                                                | nentaires                   |                                           |                                                   |                                                 |                                                      |                                               |            |
| Aucur      | employé sélectionné                                                                                                  |                                                                     |                             |                                           |                                                   |                                                 |                                                      |                                               |            |
| mploy      | á                                                                                                    | Type de                                                             | Prov                        | Taux de                                   | Hres Regulieres                                   | Hres Suppl                                      | Hres T Double                                        | Vacances \$.AC                                | Effacer    |
| mpioy      | -                                                                                                    | rémunération 12                                                     | d'empl.                     | rémunération                              | rites Keguileres                                  | nies suppi.                                     | Hies I. Double                                       | Vacances \$-AC                                | la         |
|            |                                                                                                    |                                                                     |                             |                                           | Heures                                            | Heures                                          | Heures                                               | Gains                                         | rangée     |
| %-         | 00000002 Duke, Daisy                                                                                                 | EE à salaire                                                        | NS                          | 36,79 \$                                  | 75,00                                             |                                                 |                                                      | 6,50                                          | Δ          |
| °• - €     | 000000001 John, Doe                                                                                                  | EE à salaire                                                        | QC                          | 1331,25 \$                                | 70,00                                             |                                                 |                                                      | 4,00                                          | 6          |
| % -        | 000000003 Jones, James                                                                                               | EE à salaire                                                        | AB                          | 46,32 \$                                  | Feuille de présence                               | Feuille de présence                             | Feuille de présence                                  | Feuille de présence                           | 8          |
| % ₹        | 000000015 Smith, James                                                                                               | EE à salaire                                                        | QC                          | 0,00 \$                                   | 60,00                                             |                                                 | 1,00                                                 | 6,50                                          | 2          |
| <b>%</b> - | 000000004 Smith, John                                                                                                | EE à salaire                                                        | MB                          | 32,00 \$                                  | 80,00                                             | 5,00                                            |                                                      |                                               | 8          |
|            |                                                                                                    |                                                                     |                             |                                           |                                                   |                                                 |                                                      |                                               |            |
|            |                                                                                                    |                                                                     |                             |                                           |                                                   |                                                 |                                                      |                                               |            |
|            |                                                                                                    | •                                                                   |                             |                                           | 285.00                                            | 5.00                                            | 1.00                                                 | 17.00                                         |            |
| aisie ra   | apide (totaux) 🚯                                                                                                    |                                                                     |                             |                                           |                                                   |                                                 |                                                      |                                               |            |
| aisie ra   | apide (totaux) 🕄                                                                                                    |                                                                     |                             |                                           |                                                   |                                                 |                                                      | 1 5 cur 9                                     | ; álámonto |

**Remarque** – Si vous ajoutez plus de six colonnes à la grille Saisie rapide, la page Saisie rapide ne sera pas accessible à partir de l'application mobile de Powerpay et vous ne serez pas en mesure de basculer vers l'ancien design de Powerpay.

#### Codes de retenue et de cotisation

Les codes de retenue et de cotisation s'affichent maintenant à côté de la description dans la page **Retenues et cotisations** (Paie  $\rightarrow$  Paiement régulier  $\rightarrow$  Retenues et cotisations). Utilisez ces codes pour trouver facilement les éléments dans votre registre de paie.

| misc (12E)   | Valeur permanente | Une seule paie | Solde de la valeur cible |
|--------------|-------------------|----------------|--------------------------|
|              | 1,00              |                | \$                       |
| test 1 (13E) | Valeur permanente | Une seule paie | Solde de la valeur cible |
|              | 2,00              |                | \$                       |
| STDED (15E)  | Valeur permanente | Une seule paie | Solde de la valeur cible |
|              |                   |                | \$                       |
| st 3 (21E)   | Valeur permanente | Une seule paie | Solde de la valeur cible |
|              | 3.00              |                | \$                       |

Le code s'affiche également à côté de la description dans la fenêtre contextuelle retenue ou cotisation affichée en cliquant sur le lien du code.

| etenues salariales                                                                         | <b>⊖</b> ×                                                                                                    |
|--------------------------------------------------------------------------------------------|----------------------------------------------------------------------------------------------------|
| Entreprise PP4R003 - Rob's payroll Fréquence<br>Date fin PP 26-févr2019 Date de paiement 2 | e <b>de la paie</b> Bimensuel <b>Période de paie</b> 4R<br>28-févr2019 <b>Date de soumission</b> 26-févr2019 Basculer |
| misc (12E)                                                                                 |                                                                                                    |
| <b>Méthode de calcul :</b><br>Valeur pécuniaire                                            | Exemple :<br>12,00 \$ est entré comme 12 ou 12,00.                                                                    |
| Ne pas appliquer retenue salariale en<br>l'absence de paie?<br>Oui                         |                                                                                                    |
| Remarques à l'égard de l'impôt :                                                           | Montant minimal par paie ( \$) :                                                                                      |
| Montant maximal par paie ( \$) :                                                           | Montant maximal du cumul annuel<br>( \$) :                                                                            |
| Données du T4 :<br>Ne s'applique pas                                                       | Données du T4A :<br>Ne s'applique pas                                                                                 |
| Données du Relevé 1 :                                                                      |                                                                                                    |

#### Icône d'information

L'icône d'information près du nom des champs dans Powerpay a été modifiée. Icône d'information originale 🕖

| Payee Information                         |             |
|-------------------------------------------|-------------|
| * Specifies a required field              |             |
| Garnishment Type                          | Federal 1   |
| Employee's Current Province of Employment | Nova Scotia |
| * Payable To                              |             |
| Street                                    |             |
| City                                      |             |
| * Province/State                          |             |
| Postal/Zip Code                           |             |
| * Order Number                            |             |
| <b>€</b> Order Issue Date                 | DD/MM/YYYY  |
|                                           |             |

Un clic sur l'icône affiche les renseignements dans une nouvelle fenêtre.

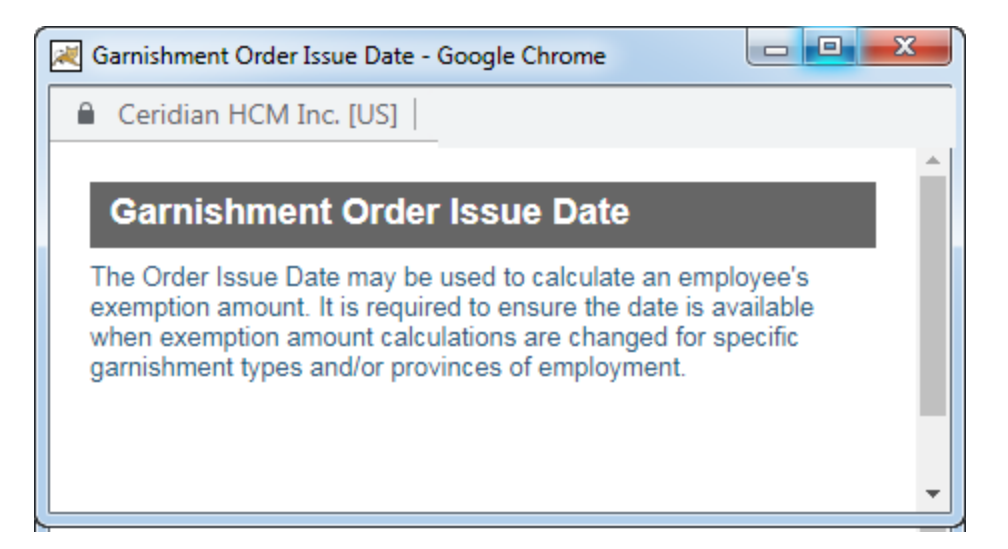

#### Nouvelle icône d'informations **1** dans Powerpay

| Payee Information            |                                              |                  |                 | Ξ |
|------------------------------|----------------------------------------------|------------------|-----------------|---|
| * Specifies a required field |                                              |                  |                 |   |
| Garnishment Type             | Employee's Current Province of<br>Employment | * Payable To     |                 |   |
| Federal 1                    | Nova Scotia                                  |                  |                 |   |
| Street                       | City                                         | * Province/State | Postal/Zip Code |   |
| * Order Number               | * Order Issue Date                           |                  |                 |   |
|                              | DD/MM/YYYY 🛍                                 |                  |                 |   |

Un clic sur l'icône affiche les renseignements dans la page.

#### **Payee Information**

#### \* Specifies a required field

| Garnishment Type |                                            | Employee's Current Provinc<br>Employment                                                                | e of |
|------------------|--------------------------------------------|----------------------------------------------------------------------------------------------------|------|
| Federal 1        |                                            | Nova Scotia                                                                                             |      |
| Street           | The Ord<br>calculat<br>amoun               | der Issue Date may be used to<br>te an employee's exemption<br>t. It is required to ensure the date     |      |
| * Order Number   | is availa<br>calculat<br>garnish<br>employ | able when exemption amount<br>tions are changed for specific<br>ment types and/or provinces of<br>ment. | 1    |

#### Messages au niveau de l'entreprise

### Étiquette Message qui sera imprimé sur les bulletins de paie de tous les employés pour la paie en cours

Pour plus de clarté :

- L'étiquette Message de l'entreprise sur le bulletin de paie dans la page **Modification de la période de paie** (Période de paie → Afficher la période de paie) s'affiche maintenant sous le message Message qui sera imprimé sur les bulletins de paie de tous les employés pour la paie en cours.
- Les champs Langue principale et Autre langue ont été remplacés par les champs Anglais et Français.
- Un message d'information est maintenant disponible sur la page contenant des détails sur l'endroit où entrer un message pour des employés individuels : « Pour ajouter un message ponctuel sur le bulletin de paie d'un employé individuel pour un paiement régulier ou un deuxième paiement, utilisez la page Message aux employés. »

| Traitement régulier 20 mercredi 05 octobre 20                                                                                                    |                                      |
|----------------------------------------------------------------------------------------------------|--------------------------------------|
|                                                                                                    | 016 10/10/2016 lun.                  |
| Écritures de journal       Rapport Statistique Canada       Annuler tous les dépô         Cycle de retenues et cotisations       Cycle de gains permanents         Life_LTD Ins.       Aucune | òts directs du traitement en cours θ |

#### Page Saisies-arrêts et Configuration de la saisiearrêt

#### Étiquette Payable à

Par souci de clarté, l'étiquette du nom de la personne, de l'agence ou de l'organisme gouvernemental à qui est destinée le versement de la saisie-arrêt (le créancier saisissant) affiche désormais l'étiquette Payable à dans la page **Saisiesarrêts** (Paie → Saisie-arrêt) et la page **Configuration de la saisie-arrêt** (Paie → Saisie-arrêt→ Ajouter une saisie-arrêt).

| Liste des saisies-arrêts activ | /es                    |                       |                     |          |
|--------------------------------|------------------------|-----------------------|---------------------|----------|
| Type Payable à Numé            | ro d'ordonnance        | Méthode de calcul     | Valeur par paie     |          |
| Aucun renseignement sur une    | e saisie-arrêt n'est c | onfiguré présentement | pour cet employé.   |          |
|                                |                        |                       |                     |          |
| Renseignements relatifs au     | bénéficiaire           |                       |                     | Ξ        |
| * Indique un champ obligatoire |                        |                       |                     |          |
| Type de saisie-arrêt           |                        | Province d'emploi ac  | tuelle de l'employé |          |
| Fédéral 1                      |                        | Nouvelle-Écosse       |                     |          |
| * Payable à                    |                        |                       |                     |          |
|                                |                        |                       |                     |          |
| Adresse                        |                        | Ville                 |                     |          |
| * Province/État                |                        | Code postal           |                     |          |
| * Numéro d'ordonnance          | •                      | * Date d'émission de  | l'ordonnance        | 6        |
|                                |                        | JJ/MM/AAAA            |                     | <b>#</b> |

#### **Bouton suivant**

Le nom du bouton OK de la **Configuration de la saisie-arrêt** (Paie  $\rightarrow$  Saisie-arrêt $\rightarrow$  Ajouter une saisie-arrêt) a été remplacé par le nom Suivant.

| Powerpay | C | lassig | lne |
|----------|---|--------|-----|
|----------|---|--------|-----|

| Sélection du type de saisie-arrêt                                                                                                    |  |
|----------------------------------------------------------------------------------------------------|--|
| Veuillez utiliser les renseignements figurant sur l'ordonnance de saisie-arrêt afin de remplir les champs de la page.<br>Sélectionnez le type de saisie-arrêt et cliquez<br>sur le bouton Suivant Allez! |  |

#### Nouveau Powerpay

| Configuration d'une saisie-arrêt                                                                                      |
|----------------------------------------------------------------------------------------------------|
| Sélection du type de saisie-arrêt                                                                                     |
| Veuillez utiliser les renseignements figurant sur l'ordonnance de saisie-arrêt afin de remplir les champs de la page. |
| * Sélectionnez le type de saisie-arrêt et                                                                             |
|                                                                                                    |
| Suivant                                                                                                    |

#### Étiquette Montant cible initial

L'étiquette « Montant à soustraire de la cible obligatoire (lors du premier traitement de la paie, entrez le montant total à payer de la saisie-arrêt) » de l'option Montant à soustraire de la cible requis dans la section Renseignements sur la cible de la page **Configuration de la saisie-arrêt** (Paie → Saisie-arrêt→ Ajouter une saisie-arrêt) a été remplacée par Montant cible initial dans la nouvelle mouture de Powerpay.

Powerpay classique

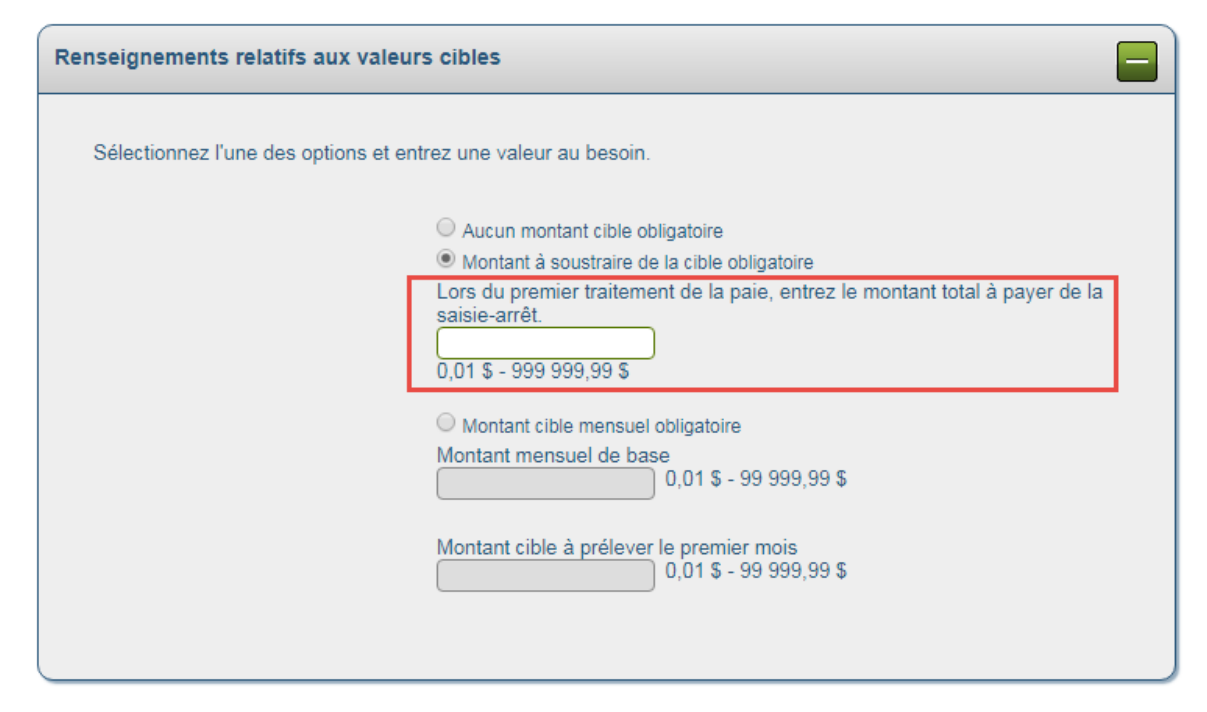

#### Nouveau Powerpay

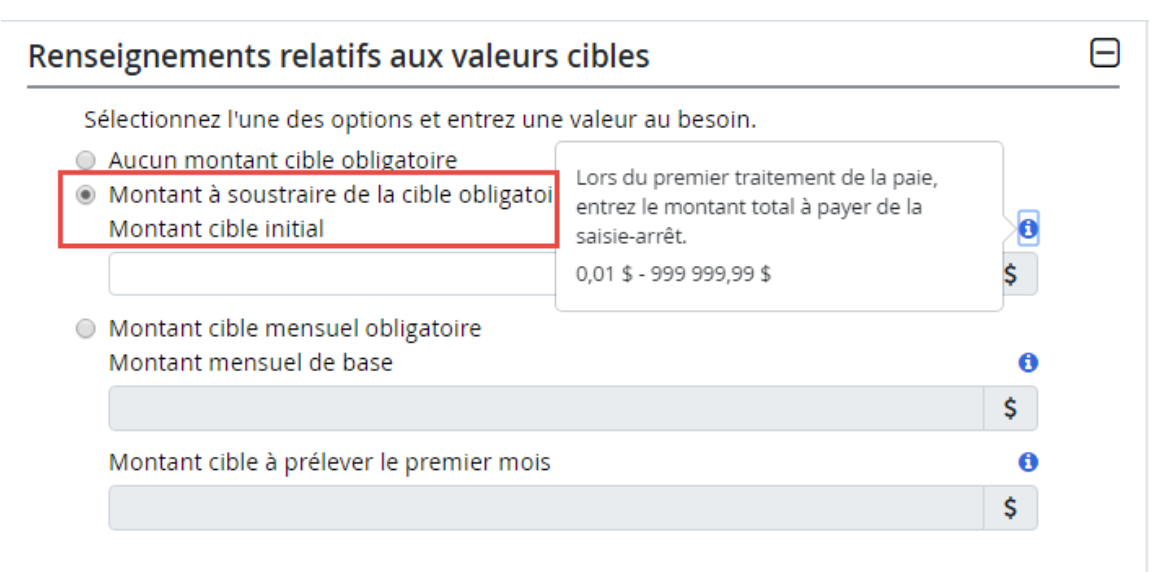

## Dossier de l'employé et Valeurs par défaut des nouvelles embauches

#### Étiquette Heure par période de paie (349658)

Pour plus de clarté :

- L'étiquette Heures normales par période de paie située dans la section Rémunération de la page Dossier d'employé (Paie → Embauche/Profil → Dossier d'employé) et de la page Valeur par défaut des nouvelles embauches (Entreprise → Valeurs par défaut → Nouvelle embauche) a été mise à jour pour devenir Heures par période paie.
- Une icône d'information fournit des détails sur l'utilisation de cette option dans le cas des employés horaires ou ceux rémunérés à salaire :
  - Salaire Heures assurables aux fins du RE servant à calculer un taux horaire équivalent.
  - Horaire Heures estimées par période de paie pour calculer les gains annuels estimés.

|           |                              |                                                                                                    |                                                                                                    | Ξ                                                                                                    |
|-----------|------------------------------|----------------------------------------------------------------------------------------------------|----------------------------------------------------------------------------------------------------|----------------------------------------------------------------------------------------------------|
|           |                              |                                                                                                    |                                                                                                    |                                                                                                    |
| à la paie |                              |                                                                                                    |                                                                                                    |                                                                                                    |
|           | Type d'emploi                |                                                                                                    | * Type de rémunération                                                                                       |                                                                                                    |
| •         | Temps partiel                | •                                                                                                    | EE à salaire                                                                                                 | •                                                                                                    |
|           | * Heures par période de paie | 0                                                                                                    | Gains annuels                                                                                                |                                                                                                    |
| \$        | <b>O</b> 40,00               |                                                                                                    | 956,54                                                                                                    |                                                                                                    |
|           |                              |                                                                                                    |                                                                                                    |                                                                                                    |
|           | GL - Sous-groupe Y           |                                                                                                    | GL - Sous-groupe Z                                                                                           |                                                                                                    |
| •         |                              | ¥                                                                                                    |                                                                                                    | •                                                                                                    |
|           |                              |                                                                                                    |                                                                                                    |                                                                                                    |
| •         |                              |                                                                                                    |                                                                                                    |                                                                                                    |
|           | à la paie                    | à la paie<br>Type d'emploi<br>Temps partiel<br>* Heures par période de paie<br>40,00<br>GL - Sous-groupe Y | à la paie<br>Type d'emploi<br>Temps partiel<br>* Heures par période de paie<br>\$<br>GL - Sous-groupe Y<br>T | à la paie<br>Type d'emploi *Type de rémunération<br>Temps partiel ▼ EE à salaire<br>Gains annuels<br>956,54<br>GL - Sous-groupe Y GL - Sous-groupe Z<br>▼ |

| Rense     | eignements supplémentaires                                           |                |
|-----------|----------------------------------------------------------------------|----------------|
| * Indique | e un champ obligatoire                                               |                |
|           | * Province d'emploi par défaut de l'entreprise                       | Manitoba       |
|           | * Heures par période de paie par défaut de<br>l'entreprise (AE/RQAP) | 80,00          |
|           | * Type de rémunération par défaut de<br>l'entreprise                 | EE à salaire 🔻 |
|           | Numéro d'employeur 1                                                 |                |
|           | Numéro d'employeur 2                                                 |                |
|           | Numéro d'employeur 3                                                 |                |
|           | Numéro d'employeur 4                                                 |                |
|           | Secteur d'activité                                                   | Fabrication •  |
|           |                                                                      |                |

## Améliorations apportées à l'environnement libreservice Powerpay

### Liste de pays étendue à tous les pays

La liste déroulante Pays de la page Profil inclut désormais tous les pays, pas seulement le Canada et les États-Unis.

|         | *                                                                                                    |                                                                                                   |                            | Dossier d'employé et configurati                                                                                                    | ions | (                                                                                         |
|---------|----------------------------------------------------------------------------------------------------|---------------------------------------------------------------------------------------------------|----------------------------|----------------------------------------------------------------------------------------------------|------|-------------------------------------------------------------------------------------------|
| Dossier | d'employé Détails de la liste                                                                                                    | de paie Sécurité                                                                                  | Q                          | Renseignements relatifs à<br>l'adresse                                                                                                    | ×    |                                                                                           |
|         |                                                                                                    |                                                                                                   |                            | Adresse<br>572 DOWNEY STREET<br>Ville<br>WINNIPEG<br>Province/Etat<br>Manitoba                                                                                                  |      |                                                                                           |
|         | Renseignements sur la per                                                                                                    | sonne-ressource                                                                                   | :                          | Code postal                                                                                                    |      |                                                                                           |
|         | Renseignements relatifs à l'adresse                                                                                                    | 🕈 💣 Modifier                                                                                      | Rense                      | R3B2S9                                                                                                    |      | Personne à joindre en cas d'urgence                                                       |
|         | Adresse<br>572 DOWNEY STREET<br>Ville<br>WINNIPEG<br>Province/Etat<br>Manitoba<br>Pays<br>Canada<br>Code postal<br>R3B259<br>Penseignements personne                                                       | اد                                                                                                | Teleph<br>Courrie<br>LUKE. | Selectionner<br>Canada<br>Etats-Unis<br>Afghanistan<br>Afrique du Sud<br>Aland (les Îles)<br>Albanie<br>Algerie<br>Algerie<br>Algerie<br>Algenge<br>Andorre<br>Angola<br>Angula |      | Les renseignements sur la personne à joindre en cas d'urgence<br>ne sont pas disponibles. |
|         |                                                                                                    |                                                                                                   |                            | Antigua-et-Barbuda                                                                                                    |      |                                                                                           |
|         | Numero d'assurance sociale<br>XXX XXX 125 Afficher                                                                                                    |                                                                                                   | fiscaux<br>Anglais         | Arabie saoudite Argentine Armenie Aruba Australie Australie                                                                                                    |      | Date de naissance<br>26-fevr3000: Afficher                                                |
|         | Renseignements relatifs au                                                                                                    | u travail                                                                                         |                            | Azerbaïdjan                                                                                                    |      |                                                                                           |
|         | Livraison des bulletins de paie et d<br>fiscaux de fin d'année<br>Pour recevoir les formulaires fiscaux de fi<br>l'option doit être selectionnee dix jours or<br>de la derrière paie de l'Amone cruzents E | es formulaires<br>Modifier<br>n d'annee en ligne,<br>uvrables avant la date<br>bur toute question |                            | Bahamas<br>Bahrein<br>Bangladesh<br>Barbade<br>Belarus<br>Belgique<br>Belize                                                                                                    |      |                                                                                           |
|         | veuillez communiquer avec votre adminis                                                                                                    | trateur de la paie.                                                                               |                            | Benin<br>Bermudes                                                                                                    |      |                                                                                           |

### Développer tout et Réduire tout

Les boutons **Développer tout** et **Réduire tout** ont été ajoutés dans les pages Bulletins de paie et Formulaires de fin d'année, vous permettant de développer complètement les dossiers ou de les réduire d'un seul clic. L'option Développer tout développe tous les dossiers. L'option **Réduire tout** ferme tous les dossiers ouverts.

| ≡        |                                     | Gains         | 0 D              |
|----------|-------------------------------------|---------------|------------------|
| Bulletir | ns de paie Formulaires de fin d'ann | née           |                  |
| 3        | Sélectionner tout                   | Developper to | ut 💉 Reduit tout |
|          | ✓ 2017                              |               |                  |
|          | 🕑 붵 T4 - 24-Jul-2017                |               |                  |
|          | 🗭 붵 Relevé 1 - 08-Aug-2017          |               |                  |
|          | 🗹 🖺 T4 - 08-Aug-2017                |               |                  |
|          | 🗹 🖹 T4 - 08-Aug-2017                |               |                  |

### Icône Filtrer

L'icône Filtrer apparaît maintenant dans les pages Bulletins de paie et Formulaires de fin d'année à côté du bouton Filtrer.